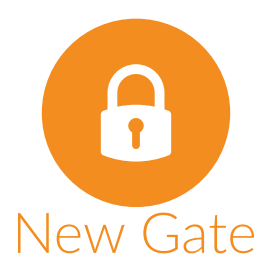

## Cuadro de Maniobra C1-433 Configuración del Modo ONLINE

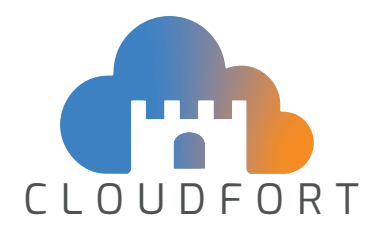

## CONFIGURACIÓN

Para poder configurar la C1-433 en modo online, necesitará disponer de:

- Un cuadro de maniobra C1-433-
- Una tarjeta de clave de activación.
- La app CloudFort instalada en su teléfono.

Si no dispone de un usuario en la app CloudFort, el primer paso es crear uno. Para ello entre en la app y pulse la opción "registrar nueno usuario". Siga los pasos indicados. Recuerde que para que el usuario esté operativo necesita confirmar el registro desde su correo electrónico.

Una vez registrado, en la app CloudFort cree una nueva ubicación (si no dispone de ella). Después cree una zona (si tampoco dispone de ella). Una vez hecho esto, vaya a la zona creada y clique en el botón "editar". clique entonces el botón que pone "Nuevo dispositivo".

## 3 Ap

Aparecerá un formulario donde deberá introducir el código de activación, guiones incluidos. Puede copiarlo manualmente o puede escanear el código QR con la cámara de su teléfono y luego pegar el contenido en la casilla correspondiente.

Una vez aceptado volverá a la ubicación. En caso de que el código contenga errores, o ya esté en uso, le aparecerá un mensaje de error.

Una vez añadido el dispositivo a la app CloudFort, hay que activar el WiFi en el cuadro.

Para ello entre al Smart Config tal como indican las instrucciones del cuadro, vaya a la sección "Modo Online/Offline" y clique la opción "online". siga los pasos que le indica la aplicación para entrar el nombre de la WiFi y la contraseña. Recuerde que solamente admite redes WiFi 2,4G